## Log In/Profile/Notifications

## Logging in:

1. Log into Canvas at <u>https://www.mtu.instructure.com</u> with your MTU ISO userID and password.

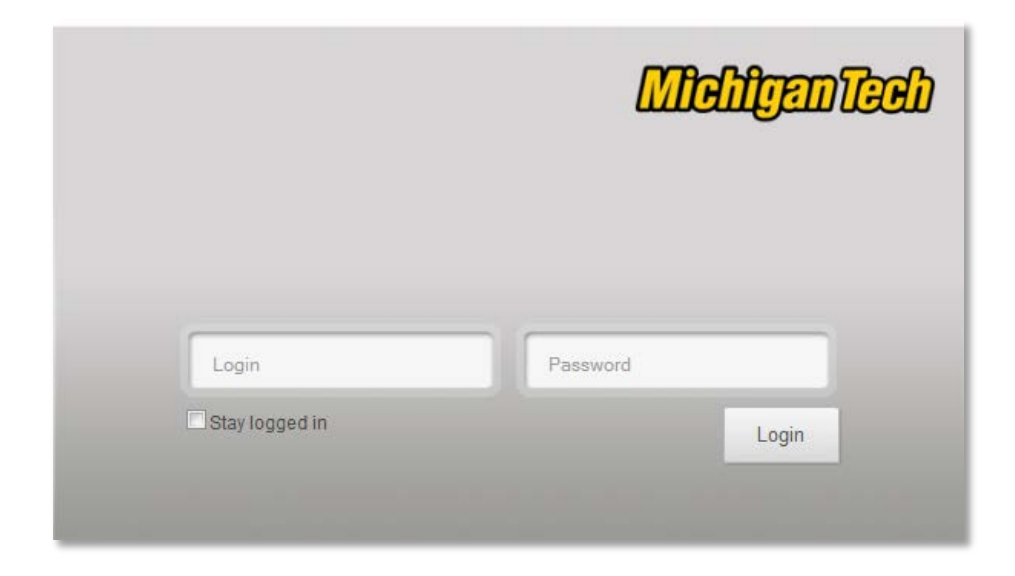

## Accessing your Profile:

1. Click on Profile link in the top right corner of the screen.

| Christina Jufliak | Inbox | Profile | Logout | Help |
|-------------------|-------|---------|--------|------|
|                   |       |         | anv    | as"  |

Here you will be able to:

- change your display name
- adjust Notification Preferences
- adjust user settings

## **Updating your Notification Preferences:**

1. In your Profile area, Click on Notifications tab.

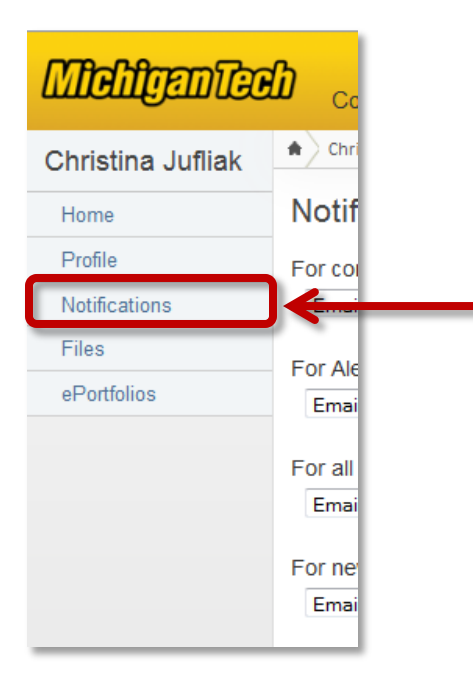

2. Select Notification Frequency and Save Preferences.

| Notification Preferences                                                                     | Right<br>Away Daily Weekly Never |
|----------------------------------------------------------------------------------------------|----------------------------------|
| For conversations to which you're added    Email Me at Imail New Email Address Imail Address | And Also                         |
| For any other notifications                                                                  | And Also                         |
| Save Preferences                                                                             |                                  |

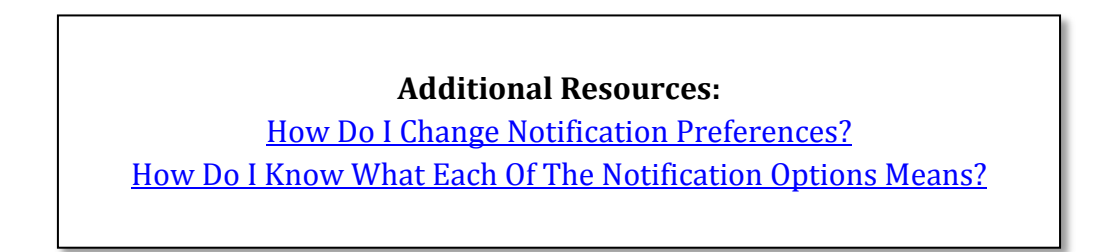